# Blinka<sub>D</sub>isplayio<sub>P</sub>yGameDisplayLibraryDocumer Release 1.0

Tim C

Feb 13, 2023

# CONTENTS

| 1  | Dependencies                                                                                                    | 3                                                                                             |
|----|----------------------------------------------------------------------------------------------------|-----------------------------------------------------------------------------------------------|
| 2  | Optional Dependencies                                                                                                    | 5                                                                                             |
| 3  | Installing from PyPI                                                                                                    | 7                                                                                             |
| 4  | Usage Example                                                                                                    | 9                                                                                             |
| 5  | Contributing                                                                                                    | 11                                                                                            |
| 6  | Documentation                                                                                                    | 13                                                                                            |
| 7  | Table of Contents7.1Simple test7.2Anchor test7.3Button example7.4Imageload BMP7.5PartyParrot7.6Progressbar7.7Pyportal Bitcoin7.8Readme Example7.9SETUP Only7.10Shapes7.11Shapes Sparkline7.12BitmapLabel Ascent and Descent Test7.13I Implementation Notes | <b>15</b><br>15<br>16<br>17<br>19<br>20<br>21<br>22<br>24<br>24<br>25<br>27<br>30<br>31<br>31 |
| 8  | Indices and tables                                                                                                    | 33                                                                                            |
| Ру | Python Module Index                                                                                                    |                                                                                               |
| In | Index                                                                                                    |                                                                                               |

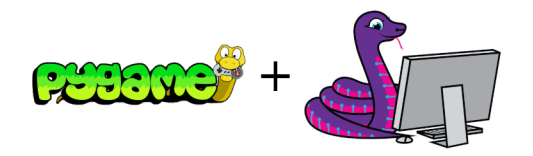

Blinka makes her debut on the big screen! With this library you can use CircuitPython displayio code on PC and Raspberry Pi to output to a PyGame window instead of a hardware display connected to I2C or SPI. This makes it easy to to use displayio elements on HDMI and other large format screens.

Warning: you must check display.running in the main loop to correctly handle the close button!

### ONE

### **DEPENDENCIES**

This driver depends on:

- PyGame
- Adafruit Blinka Displayio

Please ensure all dependencies are available they can be installed with pip3

TWO

### **OPTIONAL DEPENDENCIES**

This driver can optionally make use of these displayio module libraries:

- Adafruit Display Text
- Adafruit ImageLoad
- Adafruit Progress Bar
- Adafruit Display Button

They can be installed with pip3.

#### THREE

### **INSTALLING FROM PYPI**

On supported GNU/Linux systems like the Raspberry Pi, you can install the driver locally from PyPI. To install for current user:

pip3 install blinka-displayio-pygamedisplay

To install system-wide (this may be required in some cases):

sudo pip3 install blinka-displayio-pygamedisplay

To install in a virtual environment in your current project:

mkdir project-name && cd project-name
python3 -m venv .env
source .env/bin/activate
pip3 install blinka-displayio-pygamedisplay

FOUR

### **USAGE EXAMPLE**

```
import displayio
from blinka_displayio_pygamedisplay import PyGameDisplay
display = PyGameDisplay(width=320, height=240)
splash = displayio.Group()
display.show(splash)
color_bitmap = displayio.Bitmap(display.width, display.height, 1)
color_palette = displayio.Palette(1)
color_palette[0] = 0x00FF00  # Bright Green
bg_sprite = displayio.TileGrid(color_bitmap, pixel_shader=color_palette, x=0, y=0)
splash.append(bg_sprite)
# Must check display.running in the main loop!
while True:
    if display.check_quit():
        break
```

FIVE

### CONTRIBUTING

Contributions are welcome! Please read our Code of Conduct before contributing to help this project stay welcoming.

SIX

# DOCUMENTATION

For information on building library documentation, please check out this guide.

#### SEVEN

### **TABLE OF CONTENTS**

#### 7.1 Simple test

Ensure your device works with this simple test.

Listing 1: examples/blinka\_displayio\_pygamedisplay\_simpletest.py

```
# SPDX-FileCopyrightText: 2020 Tim C
1
   #
2
   # SPDX-License-Identifier: Unlicense
3
   ......
4
   Make green and purple rectangles and a
5
   "Hello World" label.
6
   .....
   import time
8
9
   import displayio
10
   import rainbowio
11
   import terminalio
12
   from adafruit_display_text import label
13
   from blinka_displayio_pygamedisplay import PyGameDisplay
14
15
16
   # Make the display context
17
   display = PyGameDisplay(icon="blinka.png", width=400, height=300)
18
19
   # Make the display context
20
   splash = displayio.Group()
21
   display.show(splash)
22
23
   # Draw a green background
24
   color_bitmap = displayio.Bitmap(display.width, display.height, 1)
25
   color_palette = displayio.Palette(1)
26
   color_palette[0] = 0x00FF00 # Bright Green
27
28
   bg_sprite = displayio.TileGrid(color_bitmap, pixel_shader=color_palette, x=0, y=0)
29
30
   splash.append(bg_sprite)
31
32
   # Draw a smaller inner rectangle
33
   inner_bitmap = displayio.Bitmap(display.width - 40, display.height - 40, 1)
34
```

```
inner_palette = displayio.Palette(1)
35
   inner_palette[0] = 0xAA0088  # Purple
36
   inner_sprite = displayio.TileGrid(inner_bitmap, pixel_shader=inner_palette, x=20, y=20)
37
   splash.append(inner_sprite)
38
39
   # Draw a label
40
   text_group = displayio.Group()
41
   text_area = label.Label(terminalio.FONT, text="Hello World!", color=0xFFFF00, scale=4)
42
   text_area.anchor_point = (0.5, 0.5)
43
   text_area.anchored_position = (display.width // 2, display.height // 2)
44
45
   # text_group.append(text_area) # Subgroup for text scaling
46
   splash.append(text_area)
47
48
   color_num = 0
49
   while True:
50
       text_area.color = rainbowio.colorwheel(color_num)
51
       color num += 1
52
       if color_num > 255:
53
            color_num = 0
54
       print(time.monotonic())
55
       time.sleep(0.05)
56
57
       if display.check_quit():
58
           break
59
```

### 7.2 Anchor test

Testing anchor point of adafruit\_display\_text label.

Listing 2: examples/blinka\_displayio\_pygamedisplay\_anchor\_test.py

```
# SPDX-FileCopyrightText: 2020 Tim C
1
2
   #
   # SPDX-License-Identifier: Unlicense
3
   .....
4
   Testing anchor point of adafruit_display_text label.
5
   .....
6
   import terminalio
7
   import displayio
8
   from adafruit_display_text import label
9
   from blinka_displayio_pygamedisplay import PyGameDisplay
10
11
   display = PyGameDisplay(width=1770, height=920)
12
13
   text_area = label.Label(terminalio.FONT, text="Hello world", scale=3)
14
15
   text_area.anchor_point = (0.5, 0.5)
16
   text_area.anchored_position = (display.width // 2, display.height // 2)
17
   print(text_area.bounding_box)
18
```

```
print(f"{text_area.x}, {text_area.y}")
19
   main_group = displayio.Group()
20
   main_group.append(text_area)
21
   display.show(main_group)
22
23
   # text_area.y = 37
24
   while True:
25
       if display.check_quit():
26
            break
27
```

#### 7.3 Button example

Initialize the PyGame display and add a button to it. React to click events on the button.

Listing 3: examples/blinka\_displayio\_pygamedisplay\_button\_example.py

```
# SPDX-FileCopyrightText: 2020 Tim C
1
   #
2
   # SPDX-License-Identifier: Unlicense
3
   ......
4
   Initialize the PyGame display and add a button to it.
5
   React to click events on the button
6
   ......
7
   import displayio
8
   import pygame
9
   import terminalio
10
   from adafruit_button import Button
11
   from blinka_displayio_pygamedisplay import PyGameDisplay
12
13
   # --| Button Config |------
14
   BUTTON_X = 110
15
   BUTTON_Y = 95
16
   BUTTON_WIDTH = 100
17
   BUTTON_HEIGHT = 50
18
   BUTTON_STYLE = Button.ROUNDRECT
19
   BUTTON_FILL_COLOR = 0x00FFFF
20
   BUTTON_OUTLINE_COLOR = 0xFF00FF
21
   BUTTON_LABEL = "HELLO WORLD"
22
   BUTTON_LABEL_COLOR = 0 \times 000000
23
   # --| Button Config |-----
24
25
   display = PyGameDisplay(width=320, height=240)
26
   splash = displayio.Group()
27
   display.show(splash)
28
29
   GREEN = 0 \times 00 FF 00
30
   BLUE = 0x0000FF
31
   CUR_COLOR = GREEN
32
33
   color_bitmap = displayio.Bitmap(display.width, display.height, 1)
34
```

```
color_palette = displayio.Palette(1)
35
   color_palette[0] = CUR_COLOR # Bright Green
36
   print(color_palette[0])
37
   # Make the button
38
   button = Button(
39
       x=BUTTON_X,
40
       y=BUTTON_Y,
41
       width=BUTTON_WIDTH,
42
       height=BUTTON_HEIGHT,
43
       style=BUTTON_STYLE,
44
45
       fill_color=BUTTON_FILL_COLOR,
       outline_color=BUTTON_OUTLINE_COLOR,
46
       label="HELLO WORLD",
47
       label_font=terminalio.FONT,
48
       label_color=BUTTON_LABEL_COLOR,
49
   )
50
51
   button.width = 130
52
53
   bg_sprite = displayio.TileGrid(color_bitmap, pixel_shader=color_palette, x=0, y=0)
54
   splash.append(bg_sprite)
55
56
   splash.append(button)
57
58
   button.body.fill = 0 \times 0000FF
59
   # pylint: disable=no-member
60
61
   # Must check display.running in the main loop!
62
   while True:
63
        # get mouse up events
64
       ev = pygame.event.get(eventtype=pygame.MOUSEBUTTONUP)
65
        # proceed events
66
       for event in ev:
67
            pos = pygame.mouse.get_pos()
68
            print(pos)
69
            button.selected = False
70
            if button.contains(pos):
71
                if CUR_COLOR == GREEN:
72
                     print("change to blue")
73
                     color_palette[0] = BLUE
74
                     CUR\_COLOR = BLUE
75
                else:
76
                     color_palette[0] = GREEN
77
                     CUR\_COLOR = GREEN
78
       # get mouse down events
79
       ev = pygame.event.get(eventtype=pygame.MOUSEBUTTONDOWN)
80
       for event in ev:
81
            pos = pygame.mouse.get_pos()
82
            print(pos)
83
            if button.contains(pos):
84
                button.selected = True
85
86
```

87 88

1

4

6

8

9 10

12

13

14

16

17

18 19

20

21 22

23

24 25

26

28

29

30

31

32

```
if display.check_quit():
   break
```

### 7.4 Imageload BMP

Use adafruit\_imageload to show a bitmap on the screen

Listing 4: examples/blinka\_displayio\_pygamedisplay\_imageload\_bmp\_test.py

```
# SPDX-FileCopyrightText: 2020 Tim C
   #
2
   # SPDX-License-Identifier: Unlicense
3
   ......
   Use adafruit_imageload to show a bitmap on the screen
5
   .....
   import displayio
7
   import adafruit_imageload
   from blinka_displayio_pygamedisplay import PyGameDisplay
   display = PyGameDisplay(icon="blinka.png", width=800, height=600)
11
   bitmap, palette = adafruit_imageload.load(
       "robot_friend.bmp", bitmap=displayio.Bitmap, palette=displayio.Palette
   )
15
   # Create a TileGrid to hold the bitmap
   tile_grid = displayio.TileGrid(bitmap, pixel_shader=palette)
   # Create a Group to hold the TileGrid
   img_group = displayio.Group()
   # Add the TileGrid to the Group
   img_group.append(tile_grid)
   # Add the Group to the Display
   display.show(img_group)
27
   # Loop forever so you can enjoy your image
   while True:
       if display.check_quit():
           break
```

# 7.5 PartyParrot

Party parrot animation code adapted from: https://github.com/adafruit/Adafruit\_Learning\_System\_Guides/tree/master/IoT\_Party\_Parrot

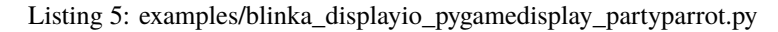

```
# SPDX-FileCopyrightText: 2020 Tim C
   #
2
   # SPDX-License-Identifier: Unlicense
3
   ......
4
   Party parrot animation code adapted from:
5
   https://github.com/adafruit/Adafruit_Learning_System_Guides/tree/master/IoT_Party_Parrot
6
   Thank you @BlitzCityDIY
8
   ......
9
   import time
10
   import adafruit_imageload
11
   import displayio
12
   from blinka_displayio_pygamedisplay import PyGameDisplay
13
14
   display = PyGameDisplay(width=320, height=320)
15
16
   group = displayio.Group(scale=10)
17
18
      get the spritesheet from here:
19
   # https://github.com/adafruit/Adafruit_Learning_System_Guides/tree/master/IoT_Party_
20
    \rightarrow Parrot
21
   # load in party parrot bitmap
22
   parrot_bit, parrot_pal = adafruit_imageload.load(
23
        "partyParrotsTweet.bmp", bitmap=displayio.Bitmap, palette=displayio.Palette
24
   )
25
26
   parrot_grid = displayio.TileGrid(
27
       parrot_bit,
28
       pixel_shader=parrot_pal,
29
       width=1,
30
       height=1,
31
       tile_height=32,
32
       tile_width=32,
33
       default_tile=10,
34
       x=≬,
35
       y=0,
36
   )
37
38
   group.append(parrot_grid)
39
40
   display.show(group)
41
42
   parrot = True # state to track if an animation is currently running
43
   party = 0 # time.monotonic() holder
44
   p = 0 # index for tilegrid
45
```

```
party_count = 0 # count for animation cycles
46
47
   while True:
48
        # when a new tweet comes in...
49
       if parrot:
50
            # every 0.1 seconds...
51
            if (party + 0.1) < time.monotonic():</pre>
52
                # the party parrot animation cycles
53
                parrot_grid[0] = p
54
                # p is the tilegrid index location
55
                p += 1
56
                party = time.monotonic()
57
                # if an animation cycle ends
58
                if p > 9:
59
                     # index is reset
60
                    p = 0
61
                     # animation cycle count is updated
62
                    party_count += 1
63
                    print("party parrot", party_count)
64
65
       if display.check_quit():
66
            break
67
```

### 7.6 Progressbar

Example showing the use of adafruit\_progressbar

Listing 6: examples/blinka\_displayio\_pygamedisplay\_progressbar\_example.py

```
# SPDX-FileCopyrightText: 2020 Tim C
   #
2
   # SPDX-License-Identifier: Unlicense
3
4
   example showing the use of adafruit_progressbar
5
   ......
6
   import time
7
   import displayio
8
   from adafruit_progressbar.adafruit_progressbar import ProgressBar
9
   from blinka_displayio_pygamedisplay import PyGameDisplay
10
11
   # Make the display context
12
   splash = displayio.Group(scale=2)
13
14
   display = PyGameDisplay(width=480, height=320)
15
16
   color_bitmap = displayio.Bitmap(display.width, display.height, 1)
17
   color_palette = displayio.Palette(1)
18
   color_palette[0] = 0x0000FF
19
20
   bg_sprite = displayio.TileGrid(color_bitmap, pixel_shader=color_palette, x=0, y=0)
21
```

```
splash.append(bg_sprite)
22
23
   display.show(splash)
24
25
   # set progress bar width and height relative to board's display
26
   width = display.width - 40
27
   height = 30
28
29
   x = display.width // 2 - width // 2
30
   y = display.height // 3
31
32
   # Create a new progress_bar object at (x, y)
33
   progress_bar = ProgressBar(x, y, width, height, 1.0)
34
35
   # Append progress_bar to the splash group
36
   splash.append(progress_bar)
37
38
   current_progress = 0.0
39
   while True:
40
        # range end is exclusive so we need to use 1 bigger than max number that we want
41
        for current_progress in range(0, 101, 1):
42
            print("Progress: {}%".format(current_progress))
43
            progress_bar.progress = current_progress / 100 # convert to decimal
44
            time.sleep(0.01)
45
       time.sleep((0.3))
46
       progress_bar.progress = 0.0
47
       time.sleep(\emptyset.3)
48
49
       if display.check_quit():
50
            break
51
```

# 7.7 Pyportal Bitcoin

This example will access the coindesk API, grab a number like bitcoin value in USD and display it on a screen If you can find something that spits out JSON data, we can display it! You can find any resources in the associated Learn Guide at: https://learn.adafruit.com/pyportal-bitcoin-value-display

Listing 7: examples/blinka\_displayio\_pygamedisplay\_pyportal\_bitcoin.py

```
# SPDX-FileCopyrightText: 2020 Tim C
1
   #
2
   # SPDX-License-Identifier: Unlicense
3
   ......
4
   This example will access the coindesk API, grab a number like bitcoin value in
5
   USD and display it on a screen
   If you can find something that spits out JSON data, we can display it!
7
   You can find any resources in the associated Learn Guide at:
8
   https://learn.adafruit.com/pyportal-bitcoin-value-display
9
   .....
10
   import os
11
```

```
import time
12
   from adafruit_pyportal import PyPortal
13
   from secret_credentials import secrets
14
   from blinka_displayio_pygamedisplay import PyGameDisplay
15
16
   # Make the display context
17
   display = PyGameDisplay(icon="blinka.png", width=320, height=240)
18
   # You can display in 'GBP', 'EUR' or 'USD'
19
   CURRENCY = "USD"
20
   # Set up where we'll be fetching data from
21
   DATA_SOURCE = "https://api.coindesk.com/v1/bpi/currentprice.json"
22
   DATA_LOCATION = ["bpi", CURRENCY, "rate_float"]
23
24
25
   def text_transform(val):
26
        """Format value with currency symbol"""
27
       if CURRENCY == "USD":
28
            return "$%d" % val
29
       if CURRENCY == "EUR":
30
            return "€%d" % val
31
       if CURRENCY == "GBP":
32
            return "f%d" % val
33
       return "%d" % val
34
35
36
   # the current working directory (where this file is)
37
   try:
38
       cwd = os.path.dirname(os.path.realpath(__file__))
39
   except AttributeError:
40
       cwd = ("/" + __file__).rsplit("/", 1)[0]
41
42
   pyportal = PyPortal(
43
       external_spi="fake",
44
       url=DATA_SOURCE,
45
        json_path=DATA_LOCATION,
46
       default_bg=cwd + "/bitcoin_background.bmp",
47
       text_font=cwd + "/fonts/Arial-Bold-24-Complete.bdf",
48
       text_position=(195, 130),
49
       text_color=0 \times 0.
50
       text_transform=text_transform,
51
       display=display,
52
       secrets=secrets,
53
   )
54
   pyportal.preload_font(b"$012345789") # preload numbers
55
   pyportal.preload_font((0x00A3, 0x20AC)) # preload gbp/euro symbol
56
57
   while True:
58
       try:
59
            value = pyportal.fetch()
60
            print("Response is", value)
61
       except (ValueError, RuntimeError) as e:
62
            print("Some error occured, retrying! -", e)
63
```

```
time.sleep(3 * 60) # wait 3 minutes
if display.check_quit():
    break
```

# 7.8 Readme Example

Initialize the PyGame display and fill it with green

Listing 8: examples/blinka\_displayio\_pygamedisplay\_readme\_example.py

```
# SPDX-FileCopyrightText: 2020 Tim C
1
   #
2
   # SPDX-License-Identifier: Unlicense
3
4
   Initialize the PyGame display and fill it with green
5
6
   import displayio
7
   from blinka_displayio_pygamedisplay import PyGameDisplay
8
9
   display = PyGameDisplay(width=320, height=240)
10
   splash = displayio.Group()
11
   display.show(splash)
12
13
   color_bitmap = displayio.Bitmap(display.width, display.height, 1)
14
   color_palette = displayio.Palette(1)
15
   color_palette[0] = 0x00FF00 # Bright Green
16
17
   bg_sprite = displayio.TileGrid(color_bitmap, pixel_shader=color_palette, x=0, y=0)
18
   splash.append(bg_sprite)
19
20
21
   while True:
22
       if display.check_quit():
23
           break
24
```

### 7.9 SETUP Only

Make green and purple rectangles and a "Hello World" label.

Listing 9: examples/blinka\_displayio\_pygamedisplay\_setup\_only.py

```
1 # SPDX-FileCopyrightText: 2020 Tim C
2 #
3 # SPDX-License-Identifier: Unlicense
4 """
5 Make green and purple rectangles and a
```

```
"Hello World" label.
6
   .....
7
   import displayio
8
   from blinka_displayio_pygamedisplay import PyGameDisplay
9
10
11
   # Make the display context. Change size if you want
12
   display = PyGameDisplay(width=320, height=240)
13
14
   # Make the display context
15
   main_group = displayio.Group()
16
   display.show(main_group)
17
18
19
   while True:
20
        if display.check_quit():
21
            break
22
```

### 7.10 Shapes

This is adapted from an example in the shapes library to work with pygame display. It shows how to draw various different shapes and place them on the screen

Listing 10: examples/blinka\_displayio\_pygamedisplay\_shapes.py

```
# SPDX-FileCopyrightText: 2020 Tim C
   #
2
   # SPDX-License-Identifier: Unlicense
3
4
   .....
5
   This is adapted from an example in the shapes library to work with pygame display.
6
   It shows how to draw various different shapes and place them on the screen.
7
   ......
8
9
   import displavio
10
   from adafruit_display_shapes.rect import Rect
11
   from adafruit_display_shapes.circle import Circle
12
   from adafruit_display_shapes.roundrect import RoundRect
13
   from adafruit_display_shapes.triangle import Triangle
14
   from adafruit_display_shapes.line import Line
15
   from adafruit_display_shapes.polygon import Polygon
16
   from blinka_displayio_pygamedisplay import PyGameDisplay
17
18
   # Make the display context
19
   splash = displayio.Group(scale=2)
20
21
   display = PyGameDisplay(icon="blinka.png", width=640, height=480)
22
   display.show(splash)
23
24
   # Make a background color fill
25
```

```
color_bitmap = displayio.Bitmap(320, 240, 1)
26
   color_palette = displayio.Palette(1)
27
   color_palette[0] = 0xFFFFFF
28
   bg_sprite = displayio.TileGrid(color_bitmap, x=0, y=0, pixel_shader=color_palette)
29
   splash.append(bg_sprite)
30
   31
32
   splash.append(Line(220, 130, 270, 210, 0xFF0000))
33
   splash.append(Line(270, 210, 220, 210, 0xFF0000))
34
   splash.append(Line(220, 210, 270, 130, 0xFF0000))
35
   splash.append(Line(270, 130, 220, 130, 0xFF0000))
36
37
   # Draw a blue star
38
   polygon = Polygon(
39
       Γ
40
           (255, 40),
41
           (262, 62),
42
           (285, 62),
43
           (265, 76),
44
           (275, 100),
45
           (255, 84),
46
           (235, 100),
47
           (245, 76),
48
           (225, 62),
49
           (248, 62),
50
       ],
51
       outline=0x0000FF,
52
   )
53
   polygon.x += 150
54
   polygon.y += 50
55
   splash.append(polygon)
56
57
   triangle = Triangle(170, 50, 120, 140, 210, 160, fill=0x00FF00, outline=0xFF00FF)
58
   triangle.x += 240
59
   triangle.y += 180
60
   splash.append(triangle)
61
62
   rect = Rect(80, 20, 41, 41, fill=0x0)
63
   splash.append(rect)
64
65
   circle = Circle(100, 30, 20, fill=0x00FF00, outline=0xFF00FF)
66
   circle.x += 200
67
   splash.append(circle)
68
69
   print(circle.fill)
70
71
   rect2 = Rect(50, 100, 61, 81, outline=0x0, stroke=3)
72
   rect2.y += 10
73
   splash.append(rect2)
74
75
76
   roundrect = RoundRect(10, 10, 61, 81, 10, fill=0x0, outline=0xFF00FF, stroke=6)
77
```

```
(continues on next page)
```

```
78 roundrect.y += 270
79 splash.append(roundrect)
80
81
82 while True:
83 if display.check_quit():
84 break
```

#### 7.11 Shapes Sparkline

This example has been adapted from the example in the shapes library to work with pygame display.

Listing 11: examples/blinka\_displayio\_pygamedisplay\_shapes\_sparkline.py

```
# SPDX-FileCopyrightText: 2020 Kevin Matocha, Tim C
1
   #
2
   # SPDX-License-Identifier: Unlicense
3
4
   This example has been adapted from the example in the shapes
5
   library to work with pygame display.
6
   ......
7
8
   # class of sparklines in CircuitPython
9
   # created by Kevin Matocha - Copyright 2020 (C)
10
11
   # See the bottom for a code example using the `sparkline` Class.
12
13
   # # File: display_shapes_sparkline.py
14
   # A sparkline is a scrolling line graph, where any values added to sparkline
15
   # using `add_value` are plotted.
16
   #
17
   # The `sparkline` class creates an element suitable for adding to the display
18
   # using `display.show(mySparkline)` or adding to a `displayio.Group` to be displayed.
19
20
   #
   # When creating the sparkline, identify the number of `max_items` that will be
21
   # included in the graph.
22
   # When additional elements are added to the sparkline and the number of items
23
   # has exceeded max_items, any excess values are removed from the left of the
24
   # graph, and new values are added to the right.
25
26
27
   # The following is an example that shows the
28
29
   # setup display
30
   # instance sparklines
31
   # add to the display
32
   # Loop the following steps:
33
              add new values to sparkline `add_value`
   #
34
              update the sparklines `update`
   #
35
36
```

```
import random
38
   import time
39
   import displayio
40
   import terminalio
41
   from adafruit_display_text import label
42
   from adafruit_display_shapes.sparkline import Sparkline
43
   from adafruit_display_shapes.line import Line
44
   from adafruit_display_shapes.rect import Rect
45
   from blinka_displayio_pygamedisplay import PyGameDisplay
46
47
48
   49
   # Create background bitmaps and sparklines
50
   51
52
   display = PyGameDisplay(icon="blinka.png", width=640, height=480)
53
54
   # Baseline size of the sparkline chart, in pixels.
55
   chart_width = display.width - 50
56
   chart_height = display.height - 50
57
58
   font = terminalio.FONT
59
60
   LINE_COLOR = 0xFFFFFF
61
62
   # Setup the first bitmap and sparkline
63
   # This sparkline has no background bitmap
64
   # mySparkline1 uses a vertical y range between 0 to 10 and will contain a
65
   # maximum of 40 items
66
   sparkline1 = Sparkline(
67
       width=chart_width,
68
       height=chart_height,
69
       max_items=40,
70
       y_min=0,
71
       y_max=10,
72
       x=40,
73
       y=30,
74
       color=LINE_COLOR,
75
   )
76
77
   # Label the y-axis range
78
79
   TEXT_XOFFSET = -10
80
   text_label1a = label.Label(
81
       font=font, text=str(sparkline1.y_top), color=LINE_COLOR
82
   ) # yTop label
83
   text_label1a.anchor_point = (1, 0.5) # set the anchorpoint at right-center
84
   text_label1a.anchored_position = (
85
       sparkline1.x + TEXT_XOFFSET,
86
       sparkline1.y,
87
   ) # set the text anchored position to the upper right of the graph
88
```

```
(continues on next page)
```

37

```
89
    text_label1b = label.Label(
90
        font=font, text=str(sparkline1.y_bottom), color=LINE_COLOR
91
    ) # yTop label
92
    text_label1b.anchor_point = (1, 0.5) # set the anchorpoint at right-center
93
    text_label1b.anchored_position = (
94
        sparkline1.x + TEXT_XOFFSET,
95
        sparkline1.y + chart_height,
96
    ) # set the text anchored position to the upper right of the graph
97
98
99
    bounding_rectangle = Rect(
100
        sparkline1.x, sparkline1.y, chart_width, chart_height, outline=LINE_COLOR
101
    )
102
103
104
    # Create a group to hold the sparkline, text, rectangle and tickmarks
105
    # append them into the group (my_group)
106
    #
107
    # Note: In cases where display elements will overlap, then the order the
108
    # elements are added to the group will set which is on top. Latter elements
109
    # are displayed on top of former elemtns.
110
111
   my_group = displayio.Group()
112
   my_group.append(sparkline1)
114
    my_group.append(text_label1a)
115
   my_group.append(text_label1b)
116
    my_group.append(bounding_rectangle)
117
118
    TOTAL_TICKS = 10
119
120
    for i in range(TOTAL_TICKS + 1):
121
        x_start = sparkline1.x - 5
122
        x_end = sparkline1.x
123
        y_both = int(round(sparkline1.y + (i * (chart_height) / (TOTAL_TICKS))))
124
        if y_both > sparkline1.y + chart_height - 1:
125
            y_both = sparkline1.y + chart_height - 1
126
        my_group append(Line(x_start, y_both, x_end, y_both, color=LINE_COLOR))
127
128
129
    # Set the display to show my_group that contains the sparkline and other graphics
130
    display.show(my_group)
131
132
    # Start the main loop
133
    while True:
134
135
        # Turn off auto_refresh to prevent partial updates of the screen during updates
136
        # of the sparkline drawing
137
        # display.auto_refresh = False
138
139
        # add_value: add a new value to a sparkline
140
```

```
# Note: The y-range for mySparkline1 is set to 0 to 10, so all these random
# values (between 0 and 10) will fit within the visible range of this sparkline
sparkline1.add_value(random.uniform(0, 10))
# Turn on auto_refresh for the display
# display.auto_refresh = True
# The display seems to be less jittery if a small sleep time is provided
# You can adjust this to see if it has any effect
time.sleep(0.01)
if display.check_quit():
    break
```

#### 7.12 BitmapLabel Ascent and Descent Test

Make green and purple rectangles and a "Hello World" label.

Listing 12: examples/display\_text\_bitmap\_label\_ascent\_descent\_test.py

```
# SPDX-FileCopyrightText: 2020 Tim C
1
   #
2
   # SPDX-License-Identifier: Unlicense
3
4
   Make green and purple rectangles and a
5
   "Hello World" label.
6
   .....
   import displayio
8
0
   from adafruit_bitmap_font import bitmap_font
10
11
   from adafruit_display_text import bitmap_label, label
12
   from blinka_displayio_pygamedisplay import PyGameDisplay
13
14
   # Make the display context. Change size if you want
15
   display = PyGameDisplay(width=320, height=240)
16
17
   font = bitmap_font.load_font("font/forkawesome-36.pcf")
18
   w, h, dx, dy = font_get_bounding_box()
19
20
   glyphs = "".join(chr(0xF000 + i) for i in range(8))
21
22
   group = displayio.Group()
23
24
   label = bitmap_label.Label(
25
       font=font, text=glyphs, background_color=0x0000DD, background_tight=True
26
   )
27
   # label = label.Label(font=font, text=glyphs, background_color=0x0000DD, background_
28
   \rightarrow tight=True)
29
```

(continues on next page)

141

142

143 144

145

146 147

148

149

150 151

152

153

```
label.anchor_point = (0, 0)
30
   label.anchored_position = (0, 20)
31
32
   group.append(label)
33
   display.show(group)
34
   while True:
37
       if display.check_quit():
            break
```

35 36

38

39

#### 7.13 blinka\_displayio\_pygamedisplay

Use CircuitPython displayio code on PC and Raspberry Pi output to a PyGame window instead of a physical display.

• Author(s): Tim C

#### 7.13.1 Implementation Notes

#### Software and Dependencies:

Adafruit CircuitPython firmware for the supported boards: https://github.com/adafruit/circuitpython/releases

**class** blinka\_displayio\_pygamedisplay.**PyGameDisplay**(*width=0*, *height=0*, *icon=None*, *caption='Blinka* 

Displayio PyGame', native\_frames\_per\_second=60, flags=0, \*\*kwargs)

PyGame display driver

Represents one PyGame window. Uses None for all display hardware parameters.

width - width of the window. A value of zero maximizes the window height - height of the window. A value of zero maximizes the window icon - optional icon for the PyGame window caption - caption for the PyGame window native frames per second - high values result in high cpu-load flags - pygame display-flags, e.g. pygame.FULLSCREEN or pygame.NOFRAME

#### property auto\_refresh: bool

True when the display is refreshed automatically.

#### check\_quit()

Check if the quit button on the window is being pressed.

event\_loop(interval=None, on\_time=None, on\_event=None, events=None)

pygame event-loop. Has to be called by the main thread. This method terminates in case of a QUIT-event. An optional callback on\_time is executed every interval seconds. Use this callback for application specific logic.

**refresh**(\*, target\_frames\_per\_second=60, minimum\_frames\_per\_second=1)

While normal display-objects call this method also within a refresh loop, this implementation uses this method only for explicit updates. Note that we cannot just call the update-logic directly, since the pygamedisplay was created on another thread.

# EIGHT

# **INDICES AND TABLES**

- genindex
- modindex
- search

# **PYTHON MODULE INDEX**

b
blinka\_displayio\_pygamedisplay, 31

### INDEX

### Α

auto\_refresh(blinka\_displayio\_pygamedisplay.PyGameDisplay property), 31

### В

blinka\_displayio\_pygamedisplay
 module, 31

### С

# Е

### Μ

module
 blinka\_displayio\_pygamedisplay, 31

### Ρ

PyGameDisplay (class in blinka\_displayio\_pygamedisplay), 31

### R